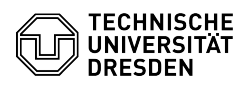

## E-Mail Einrichtung von Apple Mail für iOS/iPadOS

## 03.07.2024 11:27:33

## **FAQ-Artikel-Ausdruck**

| Kategorie:                                                                                                    | Kommunikation & Kollaboration::E-Mail          | Bewertungen:           | 62                    |  |
|----------------------------------------------------------------------------------------------------|------------------------------------------------|------------------------|-----------------------|--|
| Status:                                                                                                    | öffentlich (Alle)                              | Ergebnis:              | 97.98 %               |  |
| Sprache:                                                                                                    | de                                             | Letzte Aktualisierung: | 11:27:05 - 21.06.2024 |  |
|                                                                                                    |                                                |                        |                       |  |
| Schlüsselwörter                                                                                                    |                                                |                        |                       |  |
| E-Mail Exchange iOS iPadOS Mail Apple Einrichtung Konfiguration Klient                                                                                                    |                                                |                        |                       |  |
|                                                                                                    |                                                |                        |                       |  |
| Lösung (öffentlich                                                                                                    | )                                              |                        |                       |  |
| Funktionsübersicht                                                                                                    |                                                |                        |                       |  |
| E-Mail ✓                                                                                                    |                                                |                        |                       |  |
| Verschlüsselung 🗸                                                                                                    |                                                |                        |                       |  |
| Kalender 🗸 (Apple Kalender)                                                                                                    |                                                |                        |                       |  |
| In dieser Anleitung erfahren Sie, wie ein E-Mail-Postfach der TU Dresden in<br>Apple für iOS/iPadOS eingerichtet wird. Anschließend können Sie E-Mails senden<br>und empfangen, Ihren Kalender einsehen und mit der Einrichtung Ihres<br>persönlichen Zertifikats für die Signatur und Verschlüsselung fortfahren. |                                                |                        |                       |  |
| Einrichtung<br>- Öffnen Sie die "Einstellungen" auf Ihrem iOS Gerät und scrollen Sie zu<br>"Mail".                                                                                                    |                                                |                        |                       |  |
| Screenshot der iOS Einstellungen.                                                                                                    |                                                |                        |                       |  |
| - Bitte wählen Sie hier die Option "Accounts".                                                                                                    |                                                |                        |                       |  |
| Screenshot der iOS Mail Einstellungen.<br>- Klicken Sie nun auf "Account hinzufügen".                                                                                                    |                                                |                        |                       |  |
| Screenshot der iOS Mail-Account Einstellungen.<br>- Wählen Sie "Microsoft Exchange".                                                                                                    |                                                |                        |                       |  |
| Screenshot des iOS Account hinzufügen Menüs.<br>- Bitte geben Sie hier unter "E-Mail" Ihre "TU-Dresden Mailadresse" ein<br>(achten Sie auf die Endung entweder @tu-dresden.de oder<br>@mailbox.tu-dresden.de) und bestätigen mit "Weiter".                                                                         |                                                |                        |                       |  |
| Screenshot der iOS Exchange Anmelde-Oberfläche.<br>- Bitte bestätigen Sie das nächste Fenster mit "Manuell konfigurieren".                                                                                                    |                                                |                        |                       |  |
| Screenshot des iOS Mail Anmeldungs-Pop-up-Fensters.<br>- Geben Sie nun Ihr Passwort ein und klicken dann auf "Weiter".                                                                                                    |                                                |                        |                       |  |
| Screenshot der iOS Mail Passwortabfrage.<br>- Tragen Sie nun folgende Daten ein und bestätigen dann mit "Weiter".                                                                                                    |                                                |                        |                       |  |
| - Server: msx.t<br>- Domain: user<br>- Benutzername: zih-lo                                                                                                    | u-dresden.de<br>ogin (Ihr persönliches Kürzel) |                        |                       |  |
| Screenshot der iOS Mail Anmelde-Oberfläche.<br>- Entscheiden Sie nun, welche Daten Sie auf Ihrem Endgerät verwenden und<br>synchronisieren möchten und klicken Sie auf "Sichern".                                                                                                    |                                                |                        |                       |  |
| Screenshot der iOS Mail Synchronisierungsauswahl.<br>- Sie können nun in der Mail App die Mails Ihres TU-Dresden Accounts sehen.                                                                                                    |                                                |                        |                       |  |
|                                                                                                    |                                                |                        |                       |  |